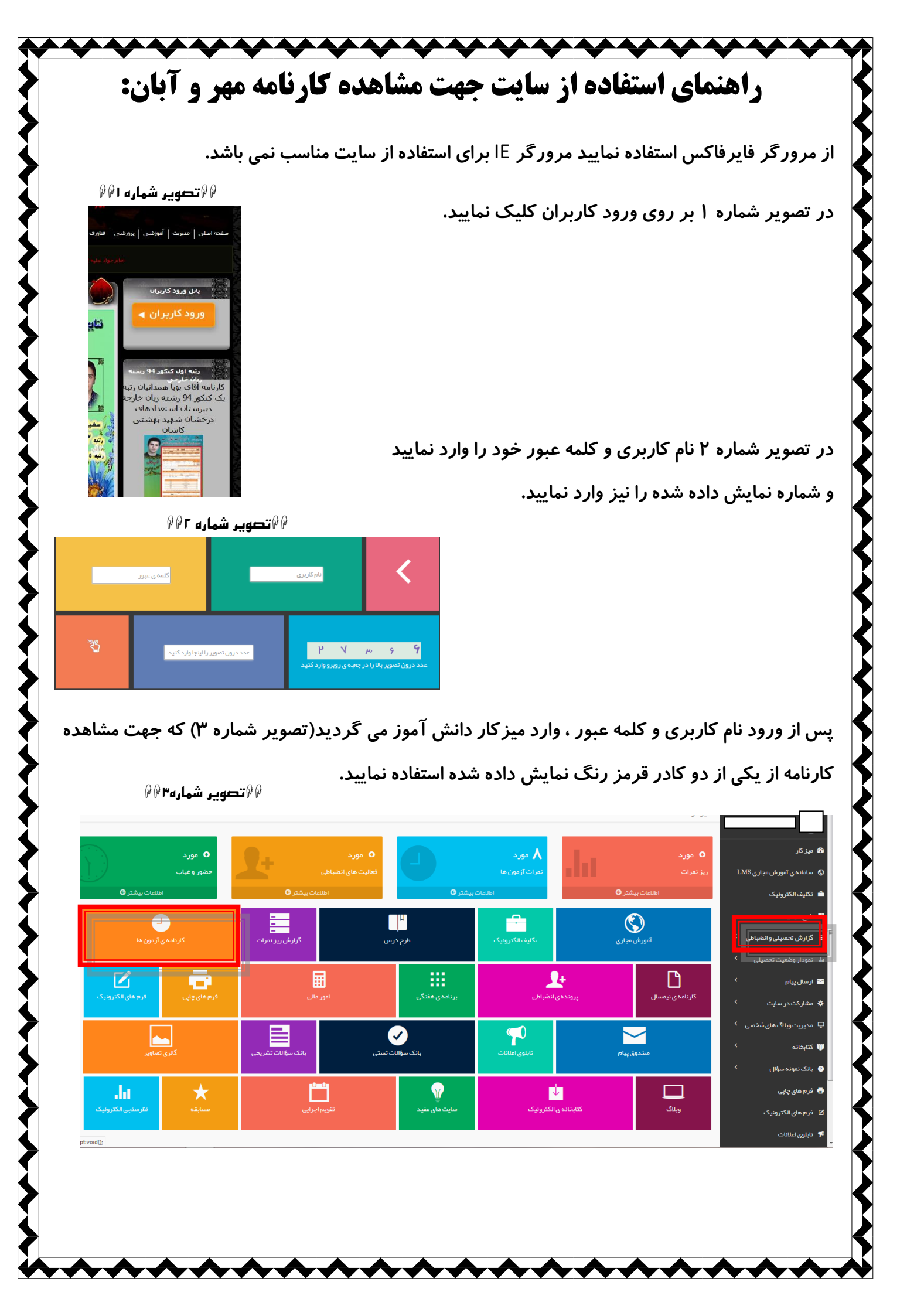

| دانش آموز نمایش داده شود.                             | رتیب در تصویر ۴ شماره ها را کلیک کرده تا کارنامه         |
|-------------------------------------------------------|----------------------------------------------------------|
| ۹۹ تصویر شماره ۶۹۶                                    |                                                          |
|                                                       | میز کار                                                  |
| بان - ۲۰ نفره ی مال تحصیلی ۹۶/۹۷ 💌                    | سامانه ی آموزش مجازی LMS<br>آزمون های<br>تکلیف الکترونیک |
| ~                                                     | طرح درس                                                  |
| : تحصیلی: 🗵 میانگین آزمو <del>ن ها: 🖾</del> میانگین ک | گزارش تحصیلی و انضباطی ۲ است در صد ر شد                  |
| قايسه دروس: 🛛 نمايش                                   | کارنامه ی آزمون ها<br>کارنامه ی آزمون ها                 |
|                                                       | پرونده ی انضباطی<br>برایم م مفتگ                         |
|                                                       | ېرانىلەق مىقىنىڭ<br>امور مالى<br>كار زاممې ساللام        |
|                                                       | تقويم اجرايى                                             |
| <b>شان شهید بهشتی کاشان</b>                           | دبیرستان استعدادهای درخ                                  |
| دوم                                                   | دوره                                                     |
| . –                                                   |                                                          |
|                                                       |                                                          |
|                                                       |                                                          |
|                                                       |                                                          |
|                                                       |                                                          |